This guide will show you how to use MyKard Reader. Simply insert your MyKard into this reader and all information such as customer name and address will be filled in automatically.

- 1. Plug the cable of Smart Card Reader to your computer
- 2. Reader will turn red light when you success link to your computer

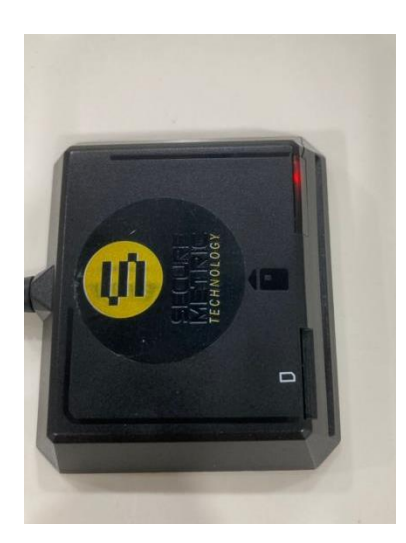

- 3. Put MyKard into reader
- 4. Reader will show blue light when success read your MyKad

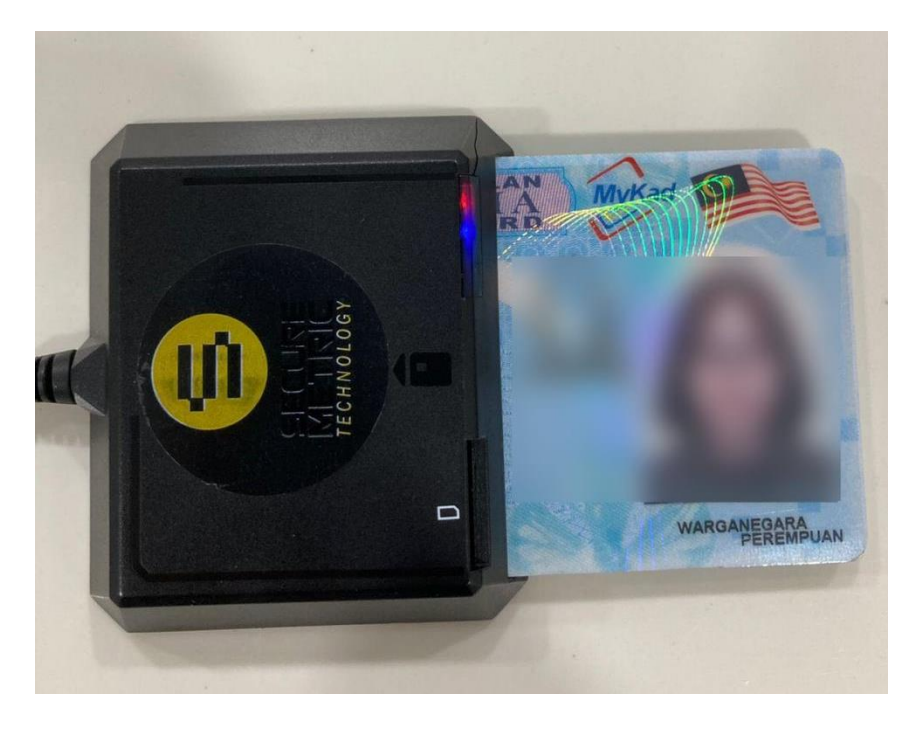

5. Login SQL Accounting, go to customer > maintain customer > Read MyKard

| Maintain Customer                                                                                                    | - • *   |
|----------------------------------------------------------------------------------------------------|---------|
| - Maintain Customer - C108 Read MyKad                                                                                                    | New     |
| Company:                                                                                                    | Edt -   |
| ۶                                                                                                    | Delete  |
| Control A(C: 100-000 Code: < <new> Out (A(C: 400-) Out (A(C: 400-) Out (A(C: 40</new> | Save -  |
| General Gredit Cantrol Note Tax Bank Account                                                                                                    | ⊊ancel  |
| Branch: +- Branch Isme: BILLING                                                                                                    | More -  |
| Address:                                                                                                    | Refresh |
|                                                                                                    | Browse  |
|                                                                                                    |         |
| Constants: v, v (mg, uecon)                                                                                                    |         |
| Phone: Mobile: Plac:                                                                                                    | >       |
|                                                                                                    |         |
| Link                                                                                                    |         |
| Area: Credit Terms: 30 Days V Statement: Open Item V                                                                                                    |         |
| Agent: Agent Agent Market Agent Market Agent Agent Ag                                                                                                    |         |
|                                                                                                    |         |
|                                                                                                    |         |
|                                                                                                    |         |

6. Choose your Reader Devices > Click Read Card

| 🕾 Smart Card Reader   |           | - • •                 |
|-----------------------|-----------|-----------------------|
| > Reading card Do     | one       |                       |
| Card reader devices:  |           |                       |
| Feitian SCR301 0      | Read Card | Copy Log to Clipboard |
| 🗹 Load Photo          |           |                       |
| Allow Multiple Window |           |                       |

7. MyKard Detail such as (NAME , ADDRESS , ID Number) will fill up automatically

| Maintain Customer                                                |         | 😁 MyKad -               |                       |                |  |
|------------------------------------------------------------------|---------|-------------------------|-----------------------|----------------|--|
| - Maintain Customer - CTOS Read MyKad                            | New     | MyKad - Malaysian Ident | tity Card Information | on             |  |
| Company:                                                         | Edt -   | Photo                   | Card Holder Info      |                |  |
| GST. No. : Q                                                     | Delete  |                         | Name                  |                |  |
| Control A/C: 300-000 ▼ Code: < <new>&gt; Cust. Category: ▼</new> |         |                         |                       |                |  |
| 300-A0002                                                        | Save •  |                         | Ctizenship            | East Malaysian |  |
| General Credit Control Note Tax Bank Account                     | Cancel  |                         | WARGANEGARA           |                |  |
| Branch Name: BILLING                                             | More 🔻  |                         | Gender                | Date of Birth  |  |
| BILLING Address:                                                 | Refrech |                         | PEREMPUAN             | 16/07/1998     |  |
|                                                                  | - C     |                         | Place of Birth        |                |  |
|                                                                  | Browse  |                         | SELANGOR              |                |  |
| Coordinate: 0.0 Man Direction                                    | -       |                         | CTNA                  | RUDDHA         |  |
| Attenting:                                                       |         |                         | ches                  | DODDINA        |  |
| 1 branches Phone: Mobile: Fax:                                   |         | Card Info               | Address               |                |  |
|                                                                  | 11      | ID Number               |                       |                |  |
| Emak                                                             | j II    |                         |                       |                |  |
|                                                                  |         | Old ID Number           |                       |                |  |
| Area: Credit Terms: 30 Days V Statement: Open Item V             | J       |                         | City                  |                |  |
| Agent: Aging On: Invoice Date                                    |         | Other ID                |                       |                |  |
| Currency: Price Tag:                                             |         |                         | Postcode              | State          |  |
|                                                                  |         | Date Issued             |                       | SELANGOR       |  |
|                                                                  |         | Creen Cord Even         |                       |                |  |
|                                                                  |         | Green card Expry        | Others                |                |  |
|                                                                  |         | Green Card Nationality  | RJ                    | KT             |  |
|                                                                  |         | Green care fillentilley | Column                |                |  |
|                                                                  |         | Millad Varian 2         | Category              |                |  |
|                                                                  | Close   | Mykad version 2         |                       |                |  |

-DONE-